## INSTRUCȚIUNI DE INSTALARE A MEDIULUI DE LUCRU

Pentru verificarea semnaturii aplicate documentelor .pdf emise in cadrul "spatiului privat virtual" se parcurg urmatorii pasi:

1. Instalare certificatului autoritate MFP

- 2. Instalarea produsului Adobe Reader
- 3. Configurarea produsului Adobe Reader:

1. Instalare certificatului autoritate MFP Descarcati certificatul autoritatii MFP accesand link-ul https://static.anaf.ro/static/10/Anaf/depunere\_declaratii/autoritate.zip

- Dezarhivati fisierul
- Dati dublu click pe fisierul "autoritate.cer"

| Certificate                                                                                                    | ? × |
|----------------------------------------------------------------------------------------------------|-----|
| General Details Certification Path                                                                                  |     |
| Certificate Information                                                                                             |     |
| This certificate is intended for the following purpose(s):<br>• All issuance policies<br>• All application policies |     |
|                                                                                                    |     |
| Issued to: MFP Autoritate Certifier                                                                                 |     |
| Issued by: MFP Autoritate Certifier                                                                                 |     |
| Valid from 22.03.2007 to 23.03.2037                                                                                 |     |
| Tentral Contribution                                                                                                |     |
|                                                                                                    |     |
|                                                                                                    | К   |

- Apasati butonul "Install Certificate" apoi butonul "next"

| Certificate Import Wizard |                                                                                                    | × |
|---------------------------|----------------------------------------------------------------------------------------------------|---|
|                           | Welcome to the Certificate Import<br>Wizard                                                                                                    |   |
|                           | This wizard helps you copy certificates, certificate trust<br>lists, and certificate revocation lists from your disk to a<br>certificate store.                                                                                                    |   |
|                           | A certificate, which is issued by a certification authority, is<br>a confirmation of your identity and contains information<br>used to protect data or to establish secure network<br>connections. A certificate store is the system area where<br>certificates are kept. |   |
|                           | To continue, click Next.                                                                                                    |   |
|                           |                                                                                                    | _ |
|                           | < Back Next > Cancel                                                                                                    |   |

| Certificate Import Wizard                                                               | X |
|-----------------------------------------------------------------------------------------|---|
| Certificate Store                                                                       |   |
| Certificate stores are system areas where certificates are kept.                        |   |
| Windows can automatically select a certificate store, or you can specify a location for |   |
| Automatically select the certificate store based on the type of certificate             |   |
| O Place all certificates in the following store                                         |   |
| Certificate store:                                                                      |   |
| Browse,                                                                                 |   |
|                                                                                         |   |
|                                                                                         |   |
|                                                                                         |   |
|                                                                                         |   |
|                                                                                         |   |
|                                                                                         |   |
| < <u>B</u> ack <u>N</u> ext > Cancel                                                    |   |

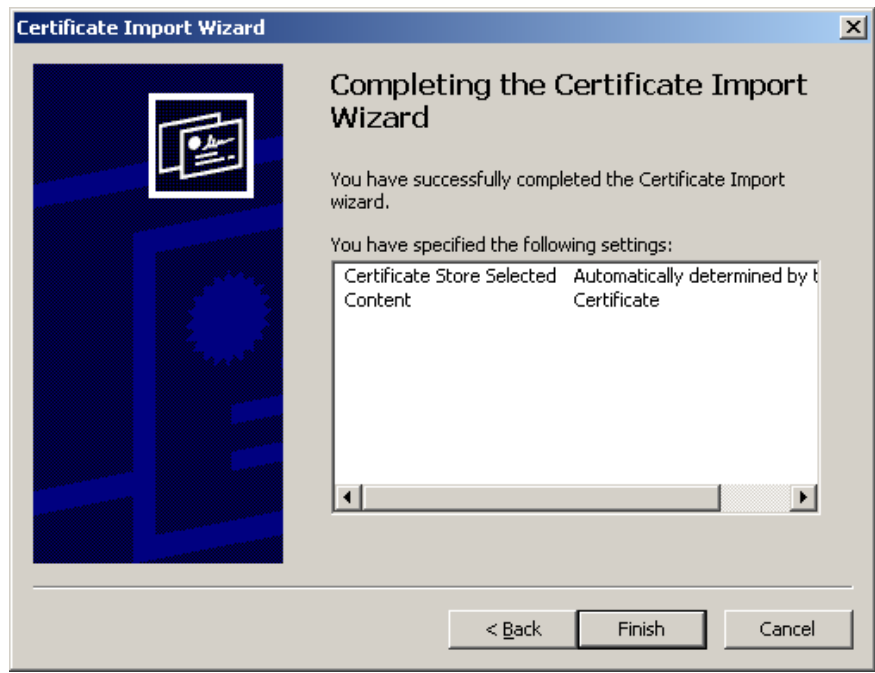

- Apasati Butonul "Finish"

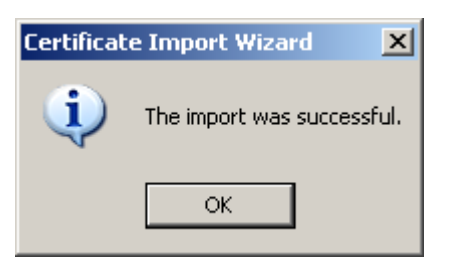

Certificatul autoritatii va fi instalat in browser

| itended purpose: <a><br/> <a><a></a></a> Intermediate Certification Au</a> | thorities Trusted Root Ce | ertification Aut | horities Trusted Publ | ▼<br>↓ ↓ |
|----------------------------------------------------------------------------|---------------------------|------------------|-----------------------|----------|
| Issued To                                                                  | Issued By                 | Expiratio        | Friendly Name         |          |
| 🕮 Lux Trust Global Root                                                    | LuxTrust Global Root      | 17.03.2021       | LuxTrust Global       |          |
| 🕮 Macao Post eSignTr                                                       | Macao Post eSignTrus      | 30.01.2013       | Macao Post eSig       |          |
| 🕮 Macao Post eSignTr                                                       | Macao Post eSignTrus      | 06.01.2020       | Macao Post eSig       |          |
| 📟 MFP Autoritate Cer                                                       | MFP Autoritate Certifier  | 23.03.2037       | <none></none>         |          |
| 🔛 Microsec e-Szigno                                                        | Microsec e-Szigno Ro      | 06.04.2017       | MicroSec e-Szign      |          |
| 🔛 Microsec e-Szigno                                                        | Microsec e-Szigno Ro      | 30.12.2029       | MicroSec e-Szign      |          |
| 🔤 Microsoft Authentic                                                      | Microsoft Authenticod     | 01.01.2000       | Microsoft Authe       |          |
| 🕮 Microsoft Root Aut                                                       | Microsoft Root Authority  | 31.12.2020       | Microsoft Root A      |          |
| 🕮 Microsoft Root Cert                                                      | Microsoft Root Certifi    | 10.05.2021       | Microsoft Root C      | T        |
| Import Export                                                              | Remove                    |                  | Advanc                | ed       |
| Certificate intended purpose<br>Zolls                                      | s                         |                  |                       |          |
| <b>\n</b>   2                                                              |                           |                  | View                  |          |
|                                                                            |                           |                  | Clos                  | e        |

## 2. Instalarea produsului Adobe Reader

Înainte de a descărca kitul de **Adobe Reader**, vă rugăm să consultați configurația hardware solicitată de producatorul aplicației, în funcție de sistemul de operare al calculatorului dvs.

3. Configurarea produsului Adobe Reader:

- pentru versiunea Adobe Reader 9, se importă autoritatea de certificare (autoritate.cer, fisier care se descarca din link-ul

http://static.anaf.ro/static/10/Anaf/depunere\_declaratii/autoritate.zip

Se deschide Adobe Reader Din meniul "Document" se alege opțiunea "Manage trusted identities". Rezultatul acestei acțiuni îl reprezintă apariția unei ferestre "Manage Trusted Identities" în care se acționează butonul "Add Contacts".

| ame | Add Contacts    |
|-----|-----------------|
|     | Request Contact |
|     | Details         |
|     | Export          |
|     | Delete          |
|     | New Group       |

Rezultatul acestei acțiuni este apariția unei ferestre "Choose contacts to import" de unde se acționează butonul "Browse...".

Prin intermediul acestuia se poate localizează Autoritatea de Certificare (fișierul cu extensia ".cer") ce se dorește a fi instalată. După localizare, Autoritatea de Certificare va apărea în cadrul rubricii "Contacts".

Printr-un singur click cu mouse-ul va fi transmisă și în rubrica inferioară "Certificates". Aici, este din nou acționată cu un singur click pentru a fi selectată, urmată de acționarea butonului "Trust ...".

| Name                               | Email                                 |                        | Remove     |
|------------------------------------|---------------------------------------|------------------------|------------|
| Autoritate de Certil               | ficare pentru Portal                  |                        |            |
|                                    |                                       |                        | Browse     |
|                                    |                                       |                        | Search     |
| is list displays the cert          | ificates associated with the curre    | ntly selected contact. | [ _ p.u.t. |
| 5ubject                            | Issuer                                | Expires                | Details    |
| Subject<br>Autoritate de Certifica | Issuer<br>re Autoritate de Certificar | 15.09.2016 23:59:00    | Details    |

Rezultatul acestei acțiuni este o fereastră "Import Contact Settings" unde se bifează vor bifa toate cele patru cele patru opțiuni de la "Trust this certificate for:" asa cum se vede in imaginea urmatoare.

| Import Contact Settings                                                                                      | × |
|----------------------------------------------------------------------------------------------------|---|
| Certificate Details<br>Subject: Autoritate de Certificare pentru Portal                                      |   |
| Issuer: Autoritate de Certificare pentru Portal<br>Usage: Not specified<br>Expiration: 2016.09.15 23:59:00 Z |   |
| Trust this certificate for:                                                                                  |   |
| <ul> <li>Certified documents</li> <li>Dynamic content</li> <li>Embedded high privilege JavaScript</li> </ul> |   |

După acționarea butonului "OK" se revine la fereastra "Choose contacts to import" unde se va acționa butonul "Import". Rezultatul acestei operații este o fereastră intitulată "Import Complete" care se închide prin intermediul butonului "OK".

Verificarea instalării fișierului Autoritate de Certificare se poate face în fereastra "Manage Trusted Identities" selectând opțiunea "Certificates" din cadrul rubricii "Display".

| lame            | Issuer               | Expires          | Add Contacts     |
|-----------------|----------------------|------------------|------------------|
| Adobe Root CA   | Adobe Root CA        | 2023.01.09 00:07 |                  |
| Autoritate de C | . Autoritate de Cert | 2016.09.15 23:59 | Request Contact  |
|                 |                      |                  | Edit Trust       |
|                 |                      |                  | Export           |
|                 |                      |                  | Delete           |
|                 |                      |                  | New Group        |
|                 |                      |                  | Show Certificate |
| Help            | 1                    |                  | Close            |

- pentru versiunea de Adobe Reader X, XI, in situatia in care semnatura este unknown dupa instalarea root-ului, se fac urmatoarele setari:
  - se selecteaza Edit Preferences Signatures Verification. Se selecteaza butonul More aferent "Control how and when signatures are verified". Din fereastra urmatoare se bifeaza Validating Signatures si Validating Certified

## Documents din cadrul sectiunii Windows Integration – Trust ALL root certificates the Windows Certificate Store for

| Signature Verification Preferences                                                                                                    | × |
|----------------------------------------------------------------------------------------------------|---|
| ✓ Verify signatures when the document is opened                                                                                                |   |
| When document has valid but untrusted signatures, prompt to review and trust signers                                                           |   |
| Verification Behavior<br>When Verifying:                                                                                                    |   |
| • Use the document-specified method; prompt if unavailable                                                                                     |   |
| ${igsin}$ Use the document-specified method; if unavailable, use default method                                                                |   |
| C Always use the default method: Adobe Default Security                                                                                        |   |
| Require certificate revocation checking to succeed whenever possible during signature verification Ignore document validation information      |   |
| Verification Time<br>Verify Signatures Using:                                                                                                  | ] |
| <ul> <li>Time at which the signature was created</li> </ul>                                                                                    |   |
| Secure time (timestamp) embedded in the signature                                                                                              |   |
| C Current time                                                                                                    |   |
| ✓ Use expired timestamps                                                                                                    |   |
| Verification Information<br>Automatically add verification information when saving signed PDF:                                                 | ] |
| • Ask when verification information is too big                                                                                                 |   |
| C Always                                                                                                    |   |
| O Never                                                                                                    |   |
| Windows Integration<br>Trust ALL root certificates in the Windows Certificate Store for:                                                       | ] |
| ✓ Validating Signatures                                                                                                    |   |
| ✓ Validating Certified Documents                                                                                                    |   |
| Selecting either of these options may result in arbitrary material being treated as trusted content. Take care before enabling these features. |   |
| Help OK Cancel                                                                                                    |   |

o se selecteaza Certificate Details

| <b>D2</b> (                                                                     | 0_test.pdf - Adobe Reader                                                                                                    |                                                                                                    |                                                                                                    |
|---------------------------------------------------------------------------------|----------------------------------------------------------------------------------------------------|----------------------------------------------------------------------------------------------------|----------------------------------------------------------------------------------------------------|
| File E                                                                          | dit View Window Help                                                                                                    |                                                                                                    |                                                                                                    |
| <b>F</b>                                                                        | 🔁 🗟 🎧 🗎 🖨 🖂 🗎 💽 1                                                                                                    | ] / 2   • • 61,4% •   • • • • • • • • •                                                                                                    | Tools Sign Co                                                                                                    |
| Leg-                                                                            | At least one signature has problems.                                                                                                    | Signature Panel                                                                                                    | ▼ Export PDF                                                                                                    |
| ()<br>()<br>()<br>()<br>()<br>()<br>()<br>()<br>()<br>()<br>()<br>()<br>()<br>( | Signatures<br>✓ Validate Al<br>Comparison Validate Al<br>✓ Rev. 1: Signed by Ministerul Finantelor I<br>Signature validity is unknown:<br>Document has not been modified since<br>Signature is valid, but revocation of the<br>Signature betails<br>Last Checked: 2015.03.31 09:45:33 +03'0<br>Field: signature on page 1<br><u>Click to view this version</u> |                                                                                                    | Adobe ExportPDF<br>Convert PDF files to Word or Exc<br>Select PDF File:<br>D200_test.pdf<br>1<br>Convert To:<br>Microsoft Word (*.docx)<br>Recognize Text in English(U.:<br>Change<br>Convert |
|                                                                                 |                                                                                                    | 1. Categoria de venit       2. Venitant din profesii libere         2. Determinnes venirului net       2. Cote forferare de chelnieli         3. Forna de organizare       1 Individual         4. Obiectul principal de activitate (cod CAEN)       0115         5. Sediul / Datele de identificare ale bumului pentru care se cedeaza folosinta       0         6. Documentul       1       7. Nr.       11       8. Data.         9. Data inceput       10.02.2014       10.02.2014       10.02.2014         1 B. VENIT NET / CASTIG NET ANUAL       0       2. Cheltnieli dedactobile       0         2. Cheltnishi dedactobile       0       0       0       0         3. Venit amal (cf. 1 - cf.2), din care:       0       0       0       0         3. Venit amal (cf. 1 - cf.2), din care:       0       0       0       0         3. Perder fiscala (cf. 2 - cf.1) / Pierdere neta amula       0       0       0       0 | Create PDF     Send Files     Store Files                                                                                                    |

Se selecteaza tab-ul Trust – Add to Trusted Certificates

| Show all certification paths f                                        | iound                          |                                                                                             |
|-----------------------------------------------------------------------|--------------------------------|---------------------------------------------------------------------------------------------|
| MFP Autoritate Certifier<br>Ministerul Finantelor I                   | Summary Details                | Revocation   Trust   Policies   Legal Notice                                                |
|                                                                       |                                | Ministerul Finantelor Publice                                                               |
|                                                                       | Issued by:                     | MFP Autoritate Certifier                                                                    |
|                                                                       |                                | Ministerul Finantelor Publice                                                               |
|                                                                       | Valid from:                    | 2015/03/29 13:18:13 +03'00'                                                                 |
|                                                                       | Valid to:                      | 2018/03/30 13:18:13 +03'00'                                                                 |
|                                                                       | Intended usage:                | Sign transaction, Encrypt keys, Client<br>Authentication, Code Signing, Email<br>Protection |
|                                                                       |                                |                                                                                             |
|                                                                       |                                |                                                                                             |
| < >                                                                   |                                | E <u>x</u> port                                                                             |
| The selected certificate                                              | path is valid.                 |                                                                                             |
| The path validation and 2015/03/30 16:49:22 + Validation Model: Shell | revocation checks we<br>03'00' | re done as of the signing time:                                                             |

Si se bifeaza: Certified documents, Dynamic content, Embedded high privilege JavaScript, Privileged system operations (networking, printing, file access, etc).

| ject: Ministerul Finantelor Publice <admin.porta< th=""><th>al@mfinante.ro&gt;</th></admin.porta<>                                                 | al@mfinante.ro>                                                                           |
|----------------------------------------------------------------------------------------------------|-------------------------------------------------------------------------------------------|
| er: MFP Autoritate Certifier                                                                                                    |                                                                                           |
| e: Sign transaction, Encrypt keys                                                                                                    |                                                                                           |
| ration: 30.03.2018 10:18:13                                                                                                    |                                                                                           |
| ist                                                                                                    |                                                                                           |
| certificate used to sign a document must eith<br>nchor or chain up to a trust anchor in order fo<br>Revocation checking is not performed on or abo | ner be designated as a trust<br>r signature validation to succeed.<br>ove a trust anchor. |
| Use this certificate as a trusted root                                                                                                    |                                                                                           |
| f signature validation succeeds, trust this certifi                                                                                                | icate for:                                                                                |
| Signed documents or data                                                                                                    |                                                                                           |
| Certified documents                                                                                                    |                                                                                           |
| 🗖 Dynamic content                                                                                                    |                                                                                           |
| 🗖 Embedded high privilege JavaScript                                                                                                    |                                                                                           |
| Privileged system operations (networ<br>access, etc.)                                                                                              | king, printing, file                                                                      |
|                                                                                                    |                                                                                           |
|                                                                                                    |                                                                                           |
|                                                                                                    |                                                                                           |
|                                                                                                    |                                                                                           |
|                                                                                                    |                                                                                           |